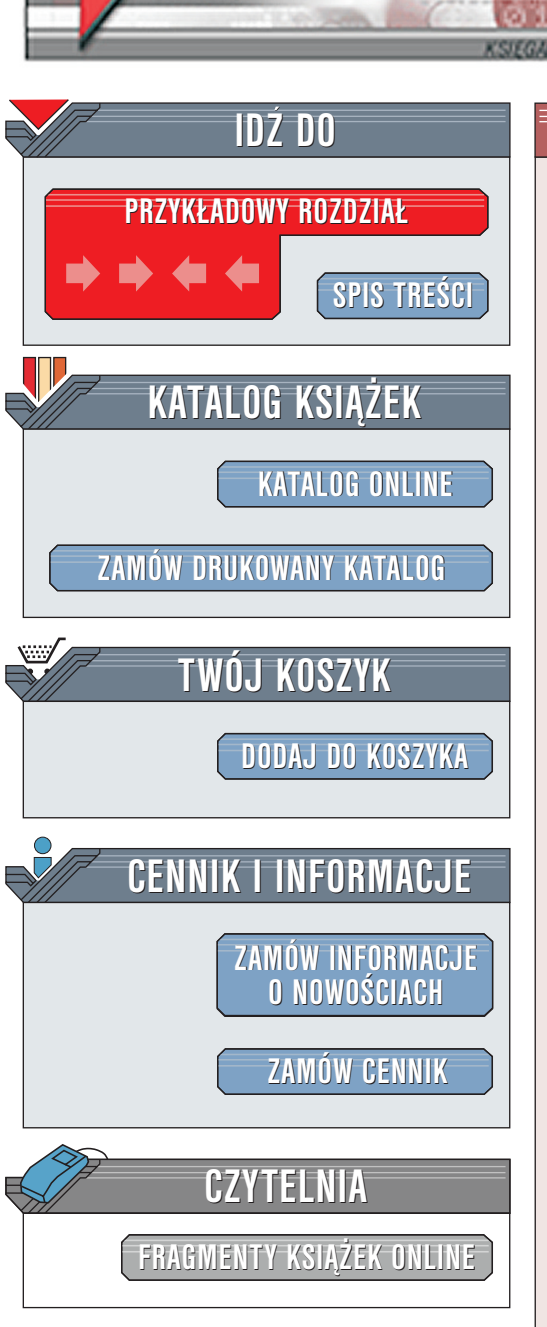

Wydawnictwo Helion ul. Chopina 6 44-100 Gliwice tel. (32)230-98-63 e-mail: helion@helion.pl

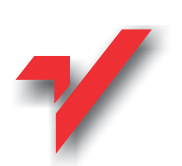

# Windows XP Professional XP. Ćwiczenia praktyczne

Autor: Marcin Szeliga ISBN: 83-7197-663-1 Seria: Ćwiczenia praktyczne Liczba stron: 96

elion.pl

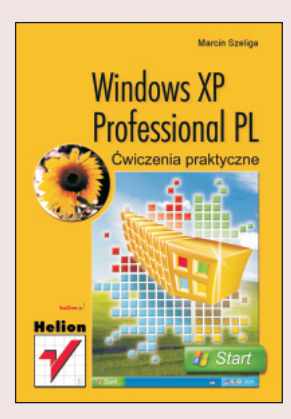

Książka Windows XP "Professional PL. Ćwiczenia praktyczne" jest krótkim kursem obsługi najnowszego systemu firmy Microsoft przygotowanym w formie praktycznych porad i 89 ćwiczeń do samodzielnego wykonania – od najprostszych uczących, np. jak zmienić wygląd Pulpitu do skomplikowanych, wymagających od użytkownika skupienia podczas pracy z rejestrami. Wszystkie ćwiczenia są uzupełnione dokładnymi komentarzami i rysunkami, Czytelnik nie będzie więc miał problemów z ich wykonaniem. Książka skierowana jest nie tylko do osób, które rozpoczynają pracę z komputerem. Użytkownicy wcześniejszych wersji Windows będą mieli okazję poznać nowe rozwiązania wprowadzone w systemie Windows XP. Ćwiczenia stanowią doskonały początek przygody z najnowszym Windows!

. . . and .

# Spis treści

|             | Wstęp                                                                                                    | 7                                                       |
|-------------|----------------------------------------------------------------------------------------------------|---------------------------------------------------------|
|             | Rodzina systemów Windows XP                                                                                                    | 8                                                       |
| Rozdział 1. | Zagadnienia podstawowe                                                                                                    | 9                                                       |
|             | Uruchamianie i zamykanie systemu<br>Uruchamianie systemu Windows XP<br>Poprawne zakończenie pracy z systemem Windows XP<br>Przełączanie komputera w stan niskiego poboru energii (ale nie w stan hibernacji)<br>Przełączanie komputera w stan hibernacji<br>Wyłączanie opcji hibernacji<br>Wylogowanie użytkownika<br>Odłączanie<br>Menedżer zadań Windows<br>Uruchamianie programu Menadżer zadań<br>Aktywacja systemu Windows XP | 9<br>10<br>11<br>11<br>12<br>13<br>13<br>13<br>14<br>14 |
|             | W jakich sytuacjach niezbędna będzie ponowna aktywacja systemu?                                                                                                    | 14                                                      |
| Rozdział 2. | Konfiguracja środowiska pracy użytkownika                                                                                                    | 17                                                      |
|             | Konfiguracja pulpitu<br>Skróty<br>Wygląd pulpitu<br>Zmiana ustawień monitora                                                                                                    | 18<br>18<br>19<br>20                                    |
|             | Konfiguracja paska zadań<br>Ukrywanie paska zadań<br>Szybkie uruchamianie<br>Ikony na pasku zadań<br>Aplikacje na pasku zadań<br>Wyłączanie komunikatów powiadomień                                                                                                    | 21<br>21<br>21<br>22<br>22<br>23                        |
|             | Konfiguracja menu Start<br>Panel sterowania                                                                                                    | 24                                                      |

| Rozdział 3. | Praca z plikami i folderami                                                                   |    |
|-------------|-----------------------------------------------------------------------------------------------|----|
|             | Tworzenie plików i katalogów                                                                  |    |
|             | Nowe foldery                                                                                  | 27 |
|             | Tworzenie nowego dokumentu.                                                                   |    |
|             | Operacje na plikach i folderach                                                               |    |
|             | Przenoszenie plików                                                                           | 29 |
|             | Przenoszenie folderów                                                                         |    |
|             | Moje dokumenty                                                                                | 31 |
|             | Praca z Eksploratorem Windows                                                                 |    |
|             | Nagrywanie płyty CD-R z poziomu systemu                                                       |    |
|             | Porządkowanie plikow i folderow                                                               |    |
|             | Znajdowanie plików                                                                            |    |
| Rozdział 4. | Multimedia                                                                                    | 35 |
|             | Korzystanie z programu Windows Media Player                                                   |    |
|             | Seans DVD                                                                                     | 35 |
|             | Korzystanie z aparatów cyfrowych                                                              |    |
|             | Tworzenie nowego albumu zdjęciowego                                                           |    |
|             | Oglądanie zdjęć                                                                               |    |
|             | Słuchamy muzyki<br>Słuchamy głośniej                                                          |    |
|             | Zmieniamy ustawienia głośników                                                                |    |
|             | Regulacja tonów                                                                               | 40 |
| Rozdział 5. | Administracja kontami użytkowników                                                            |    |
|             | Tworzenie, modyfikacja i usuwanie kont użytkowników                                           |    |
|             | Tworzenie kont użytkowników                                                                   | 42 |
|             | Zmiana właściwości konta<br>Jale zastać administratorowa?                                     |    |
|             | Jak zostać administratorem?<br>Usuwanie kont                                                  |    |
|             | Zarządzanie kontami użytkowników                                                              | 44 |
|             | Ukrywanie listy użytkowników                                                                  |    |
|             | Przełączanie między kontami                                                                   | 44 |
|             | Uruchamianie aplikacji wymagających uprawnień administratora                                  | 45 |
|             | Prawa użytkowników systemu                                                                    |    |
|             | Tworzenie nowych kont z ograniczeniami                                                        | 47 |
|             | Zwiększanie uprawnień użytkowników<br>Zmiana uprawnień — uniemożliwienie wyłaczenia komputera | 48 |
| Rozdział 6. | Pliki i folderv na dvskach NTFS                                                               | 51 |
|             | Konwersia systemu plików                                                                      | 51 |
|             | Konwersja systemu plików                                                                      |    |
|             | Ograniczenie dostępu do danych                                                                |    |
|             | Folder — modyfikacja uprawnień                                                                | 52 |
|             | Odebranie uprawnień do folderu danej grupie użytkowników                                      |    |
|             | INadawanie uprawnien do danego pliku                                                          |    |
|             | Kopiowanie plikow i lolderow       Zmiana właściwości kopiowanych obiektów                    |    |
|             | Linual winderweder Representation oblektow internet in the                                    |    |

#### Spis treści

|             | Inspekcja dostępu do danych                                       | 56 |
|-------------|-------------------------------------------------------------------|----|
|             | Monitorowanie dostępu do katalogu                                 |    |
|             | Przeglądanie Dziennika zabezpieczenia                             |    |
|             | Kompresja i szyfrowanie danych                                    |    |
|             | Kompresja folderów                                                |    |
|             | Ograniczanie ilości miejsca dostępnego dla użytkowników           | 59 |
| Rozdział 7. | Drukowanie                                                        | 61 |
|             | Instalacja i konfiguracja drukarki                                | 61 |
|             | Instalacja nowej drukarki                                         | 61 |
|             | Druk strony testowej                                              | 62 |
|             | Metody drukowania dokumentów                                      | 63 |
|             | Drukowanie                                                        | 63 |
|             | Użycie menu podręcznego do drukowania                             | 63 |
|             | Zarzadzania drukarkomi                                            |    |
|             | Anulowanie wydruku                                                |    |
|             | Przyspieszenie wydruku                                            | 65 |
|             | Odbieranie uprawnień                                              | 66 |
| Rozdział 8. | Sieci lokalne                                                     | 67 |
|             | Konfiguracja połaczenia lokalnego                                 |    |
|             | Karta sieciowa                                                    | 67 |
|             | Przygotowanie systemu do pracy w sieci                            |    |
|             | Składniki protokołu TCP/IP                                        | 69 |
|             | Test nolaczenia sieciowego                                        |    |
|             | Pasek zadań                                                       |    |
|             | Praca w sieci                                                     |    |
|             | Udostępnianie folderów                                            | 71 |
|             | Znajdowanie komputerów podłączonych do sieci                      | 73 |
|             | Udostępniane udziały                                              | 73 |
| Rozdział 9. | Internet                                                          |    |
|             | Konfiguracja połączenia z Internetem                              | 75 |
|             | Pierwsze kroki do połączenia się z Siecią                         |    |
|             | Obrona przed intruzami                                            |    |
|             | Konfiguracja programu Internet Explorer                           |    |
|             | Przeglądarka internetowa.<br>Ustawienia zaawansowane przegladarki |    |
|             | Konfiguracia programu Outlook Express                             | 79 |
|             | Poczta elektroniczna                                              |    |
| Rozdział 10 | . Zarządzanie komputerem                                          |    |
|             | Usługi składowe                                                   |    |
|             | Zmiana sposobu uruchamiania usług                                 | 81 |
|             | Zależności pomiędzy usługami                                      |    |
|             | Przeglądanie komunikatów systemu                                  | 83 |

|              | Microsoft Management Console         |  |
|--------------|--------------------------------------|--|
|              | Konsola administracvina              |  |
|              | Dysk twardy                          |  |
|              | Wydajność                            |  |
|              | Zasoby komputera                     |  |
| Rozdział 11. | . Rozwiązywanie problemów            |  |
|              | Problemy i ich rozwiązania           |  |
|              | Aktualizacja systemu                 |  |
|              | Punkt przywracania systemu           |  |
|              | Sprzet, który składa się na komputer |  |
|              | Karta sieciowa                       |  |
|              | Niespodziewany restart komputera     |  |
|              | Zawieszające się aplikacje           |  |
|              | Bez raportów                         |  |
|              | Direct X. Testy                      |  |
| Dodatek A    | Skróty klawiszowe Windows XP         |  |

6

# <sub>Rozdział</sub> 4. Multimedia

Ćwiczenia zawarte w tym rozdziale pozwolą na wykorzystanie ogromnych możliwości multimedialnych systemu *Windows XP*.

Większość narzędzi multimedialnych w *Windows XP* pochodzi z systemu *Windows Me*. Na przykład, niewiele różniący się od znanego z *Windows Me*, program *Windows Media Player 8*. Umożliwia on m.in. nagrywanie płyt CD z wykorzystaniem maksymalnej prędkości nagrywarki (poprzednia wersja pozwalała na zapisy jedynie z dwukrotną prędkością). Nowy *Media Player* może również, po zainstalowaniu odpowiedniego dekodera, odtwarzać filmy zapisane w formacie DVD. Program *Windows Movie Maker* pozostał w zasadzie nie zmieniony. Jedną z nielicznych nowości jest możliwość przechwytywania obrazu w rozdzielczości większej niż 320×240, jak było do tej pory.

Firma *Microsoft* przygotowała również kodek umożliwiający kompresję dźwięku do formatu MP3. Niestety, jest on płatny.

# Korzystanie z programu Windows Media Player

## **Seans DVD**

Ćwiczenie 4.1. ----@@@...

Celem ćwiczenie jest odtworzenie filmu DVD.

- **1.** Otwórz program *Windows Media Player*. W tym celu z menu *Start* wybierz opcję *Wszystkie programy* | *Akcesoria* | *Rozrywka*, a następnie kliknij polecenie *Windows Media Player*.
- 2. Włóż płytę z filmem do napędu DVD.
- **3.** Zostanie wyświetlone okno dialogowe pokazane na rysunku 4.1. Wybierz opcję *Odtwórz dysk wideo DVD używanie Windows Media Player*.

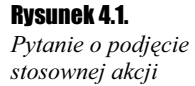

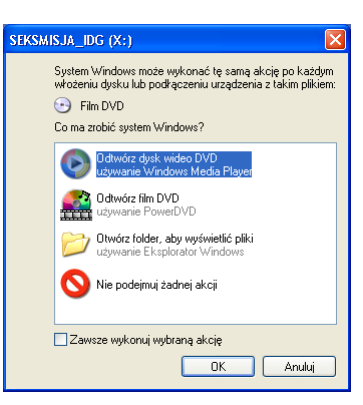

- **4.** Jeżeli chcesz, żeby od teraz system automatycznie odtwarzał filmy DVD za pomocą tego programu, zaznacz opcję *Zawsze wykonuj wybraną akcję*.
- **5.** Jeżeli po włożeniu płyty DVD film nie został automatycznie uruchomiony, wybierz znajdującą się w lewym górnym oknie opcję *Pokaż pasek menu*. Następnie wybierz *Plik* | *Otwórz* i wskaż nazwę pliku.

# Korzystanie z aparatów cyfrowych

### Tworzenie nowego albumu zdjęciowego

#### Ćwiczenie 4.2. — 🔊 🏹 🛶

- 1. Otwórz folder Moje dokumenty.
- Dowolną metodą<sup>1</sup> opisaną w rozdziale 3. utwórz nowy folder i zmień jego nazwę na *album*.
- **3.** Kliknij prawym przyciskiem myszy nowy folder, a następnie kliknij polecenie *Właściwości.*
- **4.** W menu *Dostosowywanie* w polu *Użyj tego typu folderu jako szablonu* wybierz opcję *Album zdjęciowy*.

<sup>&</sup>lt;sup>1</sup> Nowy folder można również utworzyć, wybierając opcję Utwórz nowy folder z menu Zadania plików i folderów.

#### Rozdział 4. 🚸 Multimedia

🗎 Moje dok

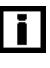

*Windows XP* zawiera kilka domyślnych typów folderów. Pliki poszczególnych typów powinny być przechowywane w odpowiednio zdefiniowanych folderach.

#### Rysunek 4.2.

Tworzenie odpowiedniego dla zdjęć folderu (albumu zdjęciowego)

| 🕒 Wstecz 🔹 🕑 👻 🥬                                                                                                    | ) Wyszukaj 🎼 Foldery 🛄 -                                                                                                    |           |
|----------------------------------------------------------------------------------------------------|----------------------------------------------------------------------------------------------------|-----------|
| Adres 📋 Moje dokumenty                                                                                                    | Właściwości: album                                                                                                    | 💌 🄁 Przej |
| Zadania plików i fołderów Image: Standard Standard Sta | Ogólne   Udostępnianie     Jakiego rodzaju folderu potrzebujesi?     Uzyji tego typu folderu jako szablonu:     Album zdjęciowy (najlepszy dla mniejszej liczby pików)     Dokumenty (dla dowolnego typu pików)     Obczy (najlepszy dla mniejszej liczby pików)     Album zdjęciowy (najlepszy dla mniejszej liczby pików)     Mazer zdjęciowy (najlepszy dla mniejszej liczby pików)     Mazer zdjęciowy (najlepszy dla mniejszej liczby pików)     Mazer zdjęciowy (najlepszy dla ścieżek z jednego abumu)     Wykonawca (najlepszy dla ścieżek z jednego abumu)     Wołdeo     zawałtości tołdzu |           |
| Inne miejsca Image: Second Second S | Wybierz obraz   Przywróć domyśłny     Przywróć domyśłny   Image: Comparison of the standardowy kong kong kong kong kong kong kong kong                                                                                                    |           |
| Sizzegoly                                                                                                    |                                                                                                    |           |

## Oglądanie zdjęć

#### Ćwiczenie 4.3. — 🔊 🏹 🗸

Aby wyświetlić pliki graficzne zapisane w folderze Przykładowe obrazy:

- 1. Otwórz folder Moje dokumenty.
- 2. Wybierz i otwórz folder Moje obrazy.
- **3.** Domyślnie ustawionym sposobem przeglądania tego folderu jest *Widok: Miniatury*. Przy takim ustawieniu na tle ikony folderu wyświetlone są miniaturowe wersje umieszczonych w folderze obrazów.
- 4. Dwukrotnie kliknij na ikonie folderu Przykładowe obrazy.
- **5.** Domyślnie ustawionym sposobem przeglądania tego folderu jest *Widok: Przeźrocze*. Przy takim ustawieniu (pokazanym na rysunku 4.3) wyświetlana jest zawartość jednego pliku i miniatury pozostałych obrazów.
- 6. Z menu Zadania obrazów wybierz zadanie Wyświetl jako pokaz slajdów.
- **1.** W trybie pełnoekranowym zostaną kolejno wyświetlone wszystkie obrazy przechowywane w folderze.
- **8.** Aby zakończyć pokaz slajdów, wybierz znajdującą się w prawym górnym rogu opcję *Zamknij okno*.

. 8 X

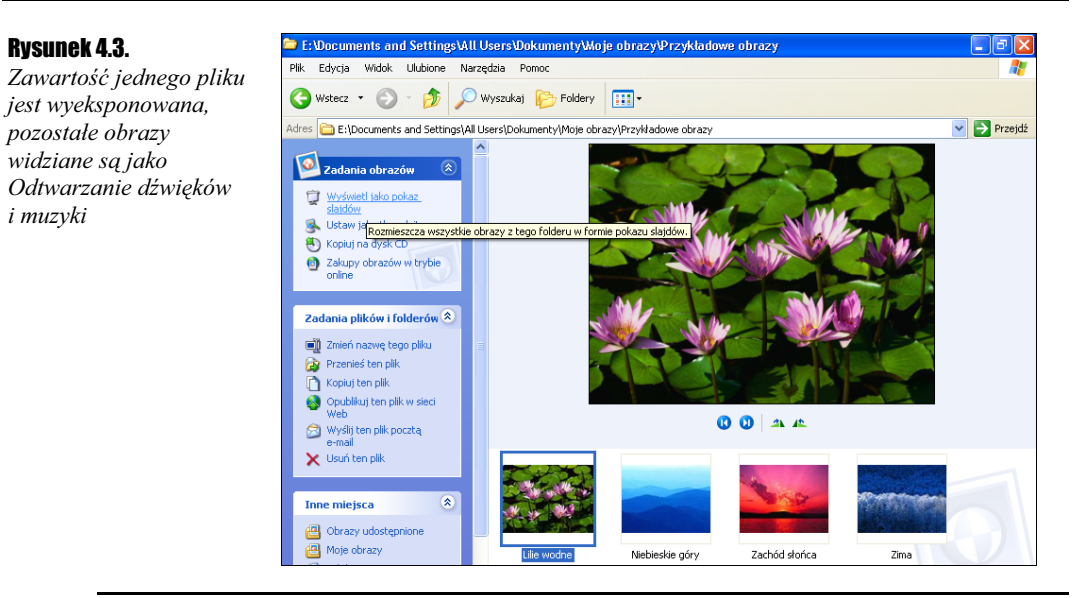

## Słuchamy muzyki

Celem ćwiczenie jest odtworzenie plików audio zapisanych w folderze Moja muzyka.

1. Otwórz folder Moja muzyka.

- 2. W obszarze Zadania muzyki:
  - Wybierz zadanie Odtwórz wszystko, aby odtworzyć muzykę ze wszystkich folderów albumów,
  - \* Zaznacz kilka plików muzycznych i wybierz zadanie Odtwórz zaznaczenie.

Ewentualnie

- Otwórz folder Moje dokumenty.
- \* Kliknij prawym przyciskiem myszy na folderze Moja muzyka.
- Z menu podręcznego wybierz opcję Odtwórz. Pliki znajdujące się w folderze Moja muzyka (ale nie w jego podfolderach) zostaną odtworzone.

## Słuchamy głośniej

Ćwiczenie 4.5. — 🖧 🖓 🗸

Aby wyświetlić ikonę głośności na pasku zadań i dostosować głośność dźwięków:

1. Z menu Start wybierz opcję Panel sterowania.

Rysunek 4.3.

i muzyki

- 2. Wybierz kategorię Dźwięk, mowa i urządzenia audio.
- 3. Wybierz zadanie Dopasuj głośność systemu.
- **4.** Zostanie wyświetlone okno *Właściwości: dźwięk i urządzenia audio.* Zaznacz opcję *Umieść ikonę głośności na pasku zadań* oraz ustaw za pomocą suwaka odpowiednią głośność dźwięków.
- 5. Naciśnij przycisk OK.
- **6.** Zamknij okno *Dźwięk, mowa i urządzenia audio* za pomocą znajdującego się w prawym górnym rogu przycisku *Zamknij*.

# Zmieniamy ustawienia głośników

#### Ćwiczenie 4.6. — 🔊 🕉 🗸

**Rysunek 4.4.** *Zmiana parametrów* 

głośników

Celem ćwiczenia jest dopasowanie ustawień do indywidualnych wymagań Czytelnika.

- 1. Z menu Start wybierz opcję Panel sterowania.
- 2. Wybierz kategorię Dźwięk, mowa i urządzenia audio.
- 3. Wybierz zadanie Zmień ustawienia głośników.
- **4.** Zostanie wyświetlone okno *Właściwości: dźwięk i urządzenia audio.* W sekcji *Ustawienia głośników* wybierz opcję *Zaawansowane.*
- **5.** Pojawi się okno pokazane na rysunku 4.3. W polu *Ustawienia głośników* wybierz opcję odpowiadającą ilości i typowi podłączonych do komputera głośników.
- 6. Naciśnij przycisk OK.
- 1. Wybierz opcję Siła głosu głośników. Zostanie wyświetlone okno Siła głosu głośników.
- 8. Dopasuj głośność poszczególnych głośników.
- 9. Naciśnij przycisk OK.
- **10.** Zamknij okno *Dźwięk, mowa i urządzenia audio* za pomocą znajdującego się w prawym górnym rogu przycisku *Zamknij*.

| łaściwości: | Dźwięki i            | urządzeni                       | ia audio                     | [         |
|-------------|----------------------|---------------------------------|------------------------------|-----------|
| Głośność    | Dźwięki              | Audio                           | Głos                         | Sprzęt    |
| 🌒 si        | 8 Live! Wav          | e Device                        |                              |           |
| Głośność u  | rządzenia            |                                 |                              |           |
| Ø,          |                      |                                 |                              |           |
| ~           | Mała                 |                                 |                              | Duża      |
| E           | Wycisz               |                                 |                              |           |
| B           | 🛛 Umieść ik          | onę głośnośc                    | i na pasku z                 | adań      |
|             |                      |                                 | Zaaw                         | ansowane  |
| Ustawienia  | głośników –          |                                 |                              |           |
|             | Użyj pon<br>głosu gł | iższych ustaw<br>ośników i inne | ień, aby zmie<br>ustawienia. | enić sirę |
|             | Sita gto             | osu głośników                   | Zaaw                         | ansowane  |
|             | _                    |                                 |                              | -         |

# Regulacja tonów

#### Ćwiczenie 4.7. — 🎝 🗟 🛦

Windows XP umożliwia niezależną regulację głośności tonów niskich i wysokich.

**1.** Dwukrotnie kliknij na umieszczonej, w ramach ćwiczenia 4.5, na pasku zadań ikonie głośności.

i

- Pojedyncze kliknięcie ikony wyświetli okno regulacji głośności.
- 2. Zostanie wyświetlone okno *Play Control*. Wybierz opcję Zaawansowane.
- **3.** Za pomocą suwaków ustaw głośność odpowiednio dla tonów niskich i wysokich.
- 4. Zamknij okno Zaawansowane sterowniki dla: Play Control.
- **5.** Zamknij okno *Play Control* za pomocą znajdującego się w prawym górnym rogu przycisku *Zamknij*.